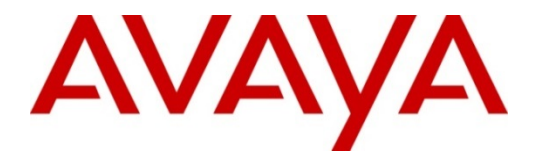

# Avaya Fabric Orchestrator Upgrade Procedure – 1.0 to 1.1

Release 1.1 Issue 1.3 March 2017 <sup>©</sup> 2017 Avaya Inc. All Rights Reserved.

#### Notice

While reasonable efforts have been made to ensure that the information in this document is complete and accurate at the time of printing, Avaya assumes no liability for any errors. Avaya reserves the right to make changes and corrections to the information in this document without the obligation to notify any person or organization of such changes.

#### **Documentation disclaimer**

"Documentation" means information published by Avaya in varying mediums which may include product information, operating instructions and performance specifications that Avaya generally makes available to users of its products. Documentation does not include marketing materials. Avaya shall not be responsible for any modifications, additions, or deletions to the original published version of documentation unless such modifications, additions, or deletions were performed by Avaya. End User agrees to indemnify and hold harmless Avaya, Avaya's agents, servants and employees against all claims, lawsuits, demands and judgments arising out of, or in connection with, subsequent modifications, additions or deletions to this documentation, to the extent made by End User.

#### Link disclaimer

Avaya is not responsible for the contents or reliability of any linked websites referenced within this site or documentation provided by Avaya. Avaya is not responsible for the accuracy of any information, statement or content provided on these sites and does not necessarily endorse the products, services, or information described or offered within them. Avaya does not guarantee that these links will work all the time and has no control over the availability of the linked pages.

#### Warranty

Avaya provides a limited warranty on its hardware and Software ("Product(s)"). Refer to your sales agreement to establish the terms of the limited warranty. In addition, Avaya's standard warranty language, as well as information regarding support for this Product while under warranty is available to Avaya customers and other parties through the Avaya Support website: <u>http://support.avaya.com</u>. Please note that if you acquired the Product(s) from an authorized Avaya reseller outside of the United States and Canada, the warranty is provided to you by said Avaya reseller and not by Avaya. "Software" means computer programs in object code, provided by Avaya or an Avaya Channel Partner, whether as standalone products or pre-installed on hardware products, and any upgrades, updates, bug fixes, or modified versions.

#### Licenses

THE SOFTWARE LICENSE TERMS AVAILABLE ON THE AVAYA WEBSITE, HTTP://SUPPORT.AVAYA.COM/LICENSEINFO ARE APPLICABLE TO ANYONE WHO DOWNLOADS, USES AND/OR INSTALLS AVAYA SOFTWARE, PURCHASED FROM AVAYA INC., ANY AVAYA AFFILIATE, OR AN AUTHORIZED AVAYA RESELLER (AS APPLICABLE) UNDER A COMMERCIAL AGREEMENT WITH AVAYA OR AN AUTHORIZED AVAYA RESELLER. UNLESS OTHERWISE AGREED TO BY AVAYA IN WRITING, AVAYA DOES NOT EXTEND THIS LICENSE IF THE SOFTWARE WAS OBTAINED FROM ANYONE OTHER THAN AVAYA, AN AVAYA AFFILIATE OR AN AVAYA AUTHORIZED RESELLER; AVAYA RESERVES THE RIGHT TO TAKE LEGAL ACTION AGAINST YOU AND ANYONE ELSE USING OR SELLING THE SOFTWARE WITHOUT A LICENSE. BY INSTALLING, DOWNLOADING OR USING THE SOFTWARE, OR AUTHORIZING OTHERS TO DO SO, YOU, ON BEHALF OF YOURSELF AND THE ENTITY FOR WHOM YOU ARE INSTALLING. DOWNLOADING OR USING THE SOFTWARE (HEREINAFTER REFERRED TO INTERCHANGEABLY AS "YOU" AND "END USER"), AGREE TO THESE TERMS AND CONDITIONS AND CREATE A BINDING CONTRACT BETWEEN YOU AND AVAYA INC. OR THE APPLICABLE AVAYA AFFILIATE ("AVAYA").

Avaya grants you a license within the scope of the license types described below, with the exception of Heritage Nortel Software, for which the scope of the license is detailed below. Where the order documentation does not expressly identify a license type, the applicable license will be a Designated System License. The applicable number of licenses and units of capacity for which the license is granted will be one (1), unless a different number of licenses or units of capacity is specified in the documentation or other materials available to you. "Designated Processor" means a single stand-alone computing device. "Server" means a Designated Processor that hosts a software application to be accessed by multiple users.

#### License types

Designated System(s) License (DS). End User may install and use each copy of the Software only on a number of Designated Processors up to the number indicated in the order. Avaya may require the Designated Processor(s) to be identified in the order by type, serial number, feature key, location or other specific designation, or to be provided by End User to Avaya through electronic means established by Avaya specifically for this purpose.

Concurrent User License (CU). End User may install and use the Software on multiple Designated Processors or one or more Servers, so long as only the licensed number of Units are accessing and using the Software at any given time. A "Unit" means the unit on which Avaya, at its sole discretion, bases the pricing of its licenses and can be, without limitation, an agent, port or user, an e-mail or voice mail account in the name of a person or corporate function (e.g., webmaster or helpdesk), or a directory entry in the administrative database utilized by the Software that permits one user to interface with the Software. Units may be linked to a specific, identified Server.

Database License (DL). End User may install and use each copy of the Software on one Server or on multiple Servers provided that each of the Servers on which the Software is installed communicates with no more than a single instance of the same database.

CPU License (CP). End User may install and use each copy of the Software on a number of Servers up to the number indicated in the order provided that the performance capacity of the Server(s) does not exceed the performance capacity specified for the Software. End User may not re-install or operate the Software on Server(s) with a larger performance capacity without Avaya's prior consent and payment of an upgrade fee.

Named User License (NU). You may: (i) install and use the Software on a single Designated Processor or Server per authorized Named User (defined below); or (ii) install and use the Software on a Server so long as only authorized Named Users access and use the Software. "Named User", means a user or device that has been expressly authorized by Avaya to access and use the Software. At Avaya's sole discretion, a "Named User" may be, without limitation, designated by name, corporate function (e.g., webmaster or helpdesk), an e-mail or voice mail account in the name of a person or corporate function, or a directory entry in the administrative database utilized by the Software that permits one user to interface with the Software.

Shrinkwrap License (SR). You may install and use the Software in accordance with the terms and conditions of the applicable license agreements, such as "shrinkwrap" or "clickthrough" license accompanying or applicable to the Software ("Shrinkwrap License").

#### Heritage Nortel Software

"Heritage Nortel Software" means the software that was acquired by Avaya as part of its purchase of the Nortel Enterprise Solutions Business in December 2009. The Heritage Nortel Software currently available for license from Avaya is the software contained within the list of Heritage Nortel Products located

at <u>http://support.avaya.com/ Licenselnfo</u> under the link "Heritage Nortel Products". For Heritage Nortel Software, Avaya grants Customer a license to use Heritage Nortel Software provided hereunder solely to the extent of the authorized activation or authorized usage level, solely for the purpose specified in the Documentation, and solely as embedded in, for execution on, or (in the event the applicable Documentation permits installation on non-Avaya equipment) for communication with Avaya equipment. Charges for Heritage Nortel Software may be based on extent of activation or use authorized as specified in an order or invoice.

#### Copyright

Except where expressly stated otherwise, no use should be made of materials on this site, the Documentation, Software, or hardware provided by Avaya. All content on this site, the documentation and the Product provided by Avaya including the selection, arrangement and design of the content is owned either by Avaya or its licensors and is protected by copyright and other intellectual property laws including the sui generis rights relating to the protection of databases. You may not modify, copy, reproduce, republish, upload, post, transmit or distribute in any way any content, in whole or in part, including any code and software unless expressly authorized by Avaya. Unauthorized reproduction, transmission, dissemination, storage, and or use without the express written consent of Avaya can be a criminal, as well as a civil offense under the applicable law.

#### Virtualization

Each virtual appliance has its own ordering code. Note that each instance of a virtual appliance must be ordered separately. If the enduser customer or Business Partner wants to install two of the same type of virtual appliances, then two virtual appliances of that type must be ordered.

#### **Third Party Components**

"Third Party Components" mean certain software programs or portions thereof included in the Software that may contain software (including open source software) distributed under third party agreements ("Third Party Components"), which contain terms regarding the rights to use certain portions of the Software ("Third Party Terms"). Information regarding distributed Linux OS source code (for those Products that have distributed Linux OS source code) and identifying the copyright holders of the Third Party Components and the Third Party Terms that apply is available in the Documentation or on Avaya's website

at: <u>http:// support.avaya.com/Copyright</u>. You agree to the Third Party Terms for any such Third Party Components.

#### **Preventing Toll Fraud**

"Toll Fraud" is the unauthorized use of your telecommunications system by an unauthorized party (for example, a person who is not a corporate employee, agent, subcontractor, or is not working on your company's behalf). Be aware that there can be a risk of Toll Fraud associated with your system and that, if Toll Fraud occurs, it can result in substantial additional charges for your telecommunications services.

#### Avaya Toll Fraud intervention

If you suspect that you are being victimized by Toll Fraud and you need technical assistance or support, call Technical Service Center Toll Fraud Intervention Hotline at +1-800-643-2353 for the United States and Canada. For additional support telephone numbers, see the Avaya Support website: <a href="http://support.avaya.com">http://support.avaya.com</a>. Suspected security vulnerabilities with Avaya products should be reported to Avaya by sending mail to: securityalerts@avaya.com.

#### Trademarks

The trademarks, logos and service marks ("Marks") displayed in this site, the Documentation and Product(s) provided by Avaya are the registered or unregistered Marks of Avaya, its affiliates, or other third parties. Users are not permitted to use such Marks without prior written consent from Avaya or such third party which may own the Mark. Nothing contained in this site, the Documentation and Product(s) should be construed as granting, by implication, estoppel, or otherwise, any license or right in and to the Marks without the express written permission of Avaya or the applicable third party.

Avaya is a registered trademark of Avaya Inc.

All non-Avaya trademarks are the property of their respective owners, and "Linux" is a registered trademark of Linus Torvalds

## AFO 1.0 to AFO 1.1 upgrade procedure

This Procedure is applicable only for upgrading from AFO 1.0 Appliance to AFO 1.1 Build.

The procedure for upgrading AFO 1.0 to AFO 1.1 has been updated and simplified since the release of AFO 1.1. As a result, the upgrade procedure provided in the document Deploying Avaya Fabric Orchestrator (NN48100-101) is now obsolete.

#### Prerequisites:

- Download the following from PLDS to the client machine (laptop).
  - "AFO 1.0 to 1.1 Infrastructure and applications upgrade bundle", PLDS ID: <u>AFO00000012</u>
    - o "AFO 1.0 to 1.1 Upgrade Utility", PLDS ID: AFO00000014
  - After downloading the bundle from PLDS ensure checksum matches.

#### Procedure:

Step 1: Using Winscp or FileZilla or SCP/SFTP client transfer the downloaded bundles from client machine (laptop)to AFO KVM server under /opt/ folder as root user.

- Step 2: Login to KVM using console as root user.
  - O Login using ILO or connect directly using monitor to server.
- Step 3: Unzip the KVM Upgrade CLI Utility in the console. #cd /opt #unzip KVM-UPG-CLI-UTILITY-<version>.zip
- Step 4: Run the below command to begin the upgrade from console. #cd /opt #bash upgradeSystem

#### Note:

Do not press CTRL+C Key to terminate the upgrade process. This will result the system in unusable state.

Step 5: Upgrade process will take approximately 150 minutes. Upgrade Progress can be tracked in the console. Wait till the upgrade process completes.

NOTE: We have intermittently noticed the below mixed up message while accepting Dashboard Admin password. Please enter Dashboard admin password and continue.

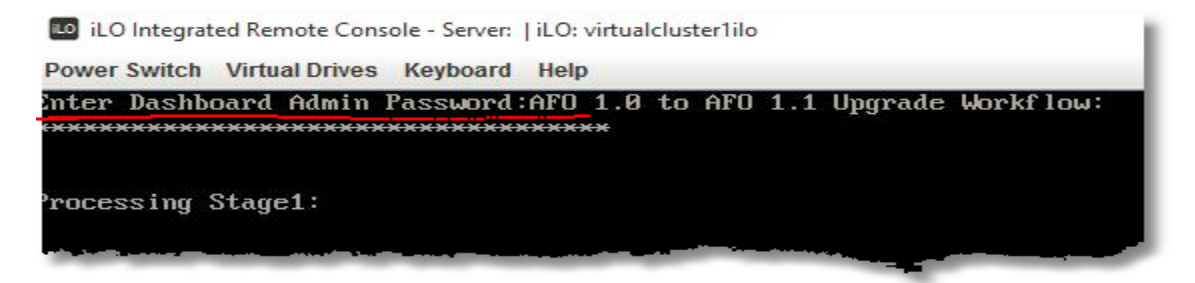

### Frequently asked Question

| Question                                          | Answer/Procedure                                                     |  |
|---------------------------------------------------|----------------------------------------------------------------------|--|
| We have AFO 1.0 appliance ready for upgrade       | Before starting 1.1 upgrade, please do the following:                |  |
| after a factory reset. Anything else I should be  | 1. Login to AFO UI and reset the default password                    |  |
| doing before starting 1.1 upgrade                 | 2. Login with new AFO Web UI password and make sure                  |  |
|                                                   | application is launching and all pages are showing up fine           |  |
| During AFO 1.1 upgrade, it asks to enter          | Please enter the AFO Web UI password. The password that was          |  |
| 'Dashboard Admin Password'. Which password        | used to login to AFO web UI.                                         |  |
| should I enter?                                   |                                                                      |  |
| AFO 1.1 upgrade takes close to 150 mins. Should I | Yes it is mandatory to keep the HP console Opened during the         |  |
| keep the HP console open all the time?            | upgrade. You can always minimize and continue working on laptop.     |  |
| During AFO 1.1 upgrade can I lock laptop with     | Yes, you can lock the laptop, but make sure following is taken care. |  |
| CTRL+ALT+DEL                                      | Otherwise, upgrade will be interrupted in between with a server      |  |
|                                                   | restart.                                                             |  |
|                                                   | 1. Lock your laptop after you minimize remote HP console and         |  |
|                                                   | click on the Windows Desktop to come out of focus.                   |  |
|                                                   | 2. Locking screen with focus still in remote HP console will         |  |
|                                                   | restart AFO appliance.                                               |  |

# Troubleshooting

| Trouble Description                                                                                                    | Probable Cause                                                                                                    | Where to look for                                                                                                    | Recovery                                                                                                    |
|----------------------------------------------------------------------------------------------------|----------------------------------------------------------------------------------------------------|----------------------------------------------------------------------------------------------------|----------------------------------------------------------------------------------------------------|
| If Upgrade process failed for<br>pre-checks                                                                                 | In AFO 1.0 system some<br>important service might<br>be down                                                                                                    | /var/log/Avaya/preupgra<br>de-*.log                                                                                  | Fix the pre-check failure and re-run the upgradeSystem command again.                                                                                                    |
| If Upgrade process failed to take the AFO 1.0 backup                                                                        | In AFO 1.0 system<br>application service might<br>be down                                                                                                    | In MSC VM look for the<br>log file<br>/opt/avaya/smgr/log/bac<br>kupTool.log                                         | Fix the AFO 1.0 backup issue and re-run the upgradeSystem command again.                                                                                                    |
| If upgrade process failed<br>after AFO 1.0 backup stage                                                                     | -                                                                                                    | /var/log/Avaya/preupgra<br>de-*.log                                                                                  | Restart the upgrade procedure again by running<br>"recovery" script command.<br>/bin/bash<br>/opt/afo11/Utils/Upgrade/recoverAFO.sh<br>Note: Recovery script will not restore the<br>application data. It will bring the appliance to AFO<br>1.1 fresh configuration.                                                                  |
| After upgrade complete,<br>unable to login to<br>application. Browser reports<br>"too many redirects"                       | Member trust across<br>AFO cluster could have<br>failed.                                                                                                    | Run the following<br>command from KVM<br>console and collect the<br>logs:<br>/usr/local/infra/bin/collec<br>tlogs.sh | It is possible to revert the AFO 1.1 to day1<br>configuration with no customization by running<br>the following command:<br>bash<br>/opt/avaya/afo/infra/scripts//imageRecovery<br>.sh restore<br>Select the last available backup point and initiate<br>the image recovery.                                                           |
| AFO server<br>rebooted/powered off<br>during the upgrade.                                                                   | CTRL+ALT+DEL could<br>have been pressed from<br>the client laptop while<br>the focus in HP Console<br>Power failure<br>Physical Hard reset of<br>the appliance                                                      | 'last' command on<br>hypervisor to confirm<br>reboot.                                                                | Restart the upgrade procedure again by running<br>"recovery" script command.<br>/bin/bash<br>/opt/afo11/Utils/Upgrade/recoverAFO.sh<br>Note: Recovery script will not restore the<br>application data. It will bring the appliance to AFO<br>1.1 fresh configuration.                                                                  |
| Upgrade fails to come out of<br>"Waiting for deployment to<br>Complete"<br>Or<br>"Waiting for configuration to<br>Complete" | <ul> <li>NIC1 has not been<br/>disconnected and</li> <li>1. Two parallel AFO<br/>upgrades initiated<br/>within 5 minutes</li> <li>2. The upgrade site<br/>has IP address in<br/>10.10.0.0/16<br/>subnet.</li> </ul> | No logs required                                                                                                    | <ol> <li>Disconnect the NIC1</li> <li>Restart the upgrade procedure again by<br/>running "recovery" script command.<br/>/bin/bash<br/>/opt/afo11/Utils/Upgrade/recoverAFO.s<br/>h</li> <li>Note: Recovery script will not restore the<br/>application data. It will bring the appliance to AFO<br/>1.1 fresh configuration.</li> </ol> |

| Trouble Description                                                       | Probable Cause                                                                                                    | Where to look for                                                                                                    | Recovery                                                                                                    |
|---------------------------------------------------------------------------|----------------------------------------------------------------------------------------------------|----------------------------------------------------------------------------------------------------|----------------------------------------------------------------------------------------------------|
| Upgrade seems to take<br>unusually long time during<br>the backup process | If the Monitoring<br>contains huge amount of<br>data (in GBs) the backup<br>process will run for a<br>few hours.                                                                                                | <ol> <li>Run the following<br/>command to confirm<br/>the space issue on<br/>the Monitoring VM<br/>du -skh<br/>/opt/avaya/smgr/vpf<br/>m/acqHistory</li> <li>zip the files from<br/>"/opt/avaya/smgr/lo<br/>g/" from MSC VM</li> </ol> | <ul> <li>The Backup has not hanged or failed. It is still proceeding to take the backup of the applications. Wait for a few hours for the backup process to complete and the upgrade to resume.</li> <li><u>Note</u>: If backup takes long time, then subsequent upgrade will also take long time.</li> </ul> |
| Repeated authentication<br>failure while providing the<br>admin password  | The admin password<br>contains<br>'%,(,),[,],{,},*,\`' as one<br>of the characters.<br>OR<br>You have just deployed<br>or reset the system and<br>haven't changed the<br>Web UI password for the<br>first time. | Check the password for<br>backslash character<br>OR<br>Login using the Web UI as<br>'admin' user                                                                                                    | Reset the admin password if prompted OR to one<br>without any '%,(,),[,],{,},*,\` character if it<br>contains that character<br>Restart the upgrade.                                                                                                    |
| System in read only mode                                                  | During upgrade<br>procedure, if server is<br>powered off during re-<br>partitioning state then<br>system will go to read<br>only mode.                                                                          | No logs required                                                                                                    | Please contact Avaya Administrator to rebuild the box using PXE.                                                                                                    |